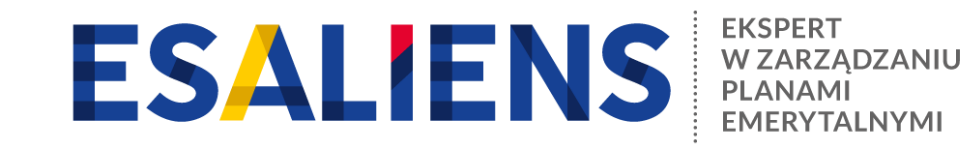

# **E-PPK - ZAWARCIE UMOWY O PROWADZENIE**

| 1 | PRZYGOTUJ SIĘ                                                                                                    |
|---|----------------------------------------------------------------------------------------------------|
|   | <ul> <li>Sprawdź czy otrzymałeś na adres e-mail login do aplikacji e-PPK</li> <li>Jeśli nie możesz odnaleźć wiadomości e-mail, w której podany został login sprawdź, czy nie trafiła do spamu</li> <li>Skontaktuj się z infolinią pod numerem 22 640 06 49, jeśli masz jakieś pytania dotyczące aplikacji e-PPK</li> </ul>                                                                                                    |
| 2 | ZALOGUJ SIĘ W APLIKACJI www.esaliens24.pl/ppk                                                                                                    |
|   | <ul> <li>Przy pierwszym logowaniu wybierz opcję "Nie mam lub nie pamiętam hasła"</li> <li>Do nadania hasła potrzebny będzie telefon komórkowy</li> <li>Numer login składa się z liter i cyfr np. PPK0012345</li> <li>Jeśli nie możesz się zalogować zadzwoń 22 640 06 49</li> </ul>                                                                                                    |
| 3 | SPRAWDŹ PLIK ZE ZGŁOSZENIEM PRACOWNIKÓW                                                                                                    |
|   | <ul> <li>Wygeneruj z systemu kadrowo płacowego plik ze zgłoszeniem pracowników</li> <li>Wejdź w zakładkę "Dokumenty", wybierz przy umowie o prowadzenie opcję Edytuj</li> <li>Zapisz i przejdź do kolejnego ekranu z dodawaniem listy pracowników przystępujących do PPK</li> <li>Wybierz opcję "Sprawdź plik", aby potwierdzić czy przygotowany plik jest prawidłowy</li> <li>W przypadku błędów w pliku pobierz raport i dokonaj niezbędnych poprawek w swoim systemie kadrowo-płacowym</li> </ul> |
| 4 | ZAREJESTRUJ UMOWĘ O PROWADZENIE                                                                                                    |
|   | <ul> <li>Po dokonaniu poprawek w pliku zgłoszeniowym możesz go ponownie sprawdzić</li> <li>Poprawny plik wczytaj do aplikacji wybierając opcję "Dodaj pracowników z pliku"</li> <li>Przejdź do kolejnego kroku, określ sposób zawarcia umowy o prowadzenie (sms lub wydruk)</li> </ul>                                                                                                    |
| 5 | SPRAWDŹ DANE OSOBY PODPISUJĄCEJ                                                                                                    |
|   | <ul> <li>Sprawdź, czy umowę o prowadzenie będą podpisywały te same osoby, które podpisały umowę<br/>o zarządzanie</li> </ul>                                                                                                    |

W przypadku zmiany osób podpisujących umowę wskaż ich dane

## 6

#### **ZWERYFIKUJ UMOWĘ**

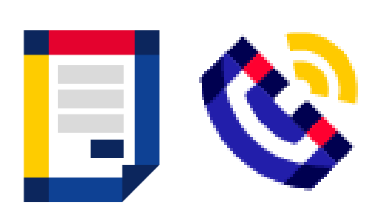

- WERSJA ELEKTRONICZNA: Na adresy e-mail osób wskazanych do podpisu zostanie wysłany link do podpisania umowy o prowadzenie. Osoby upoważnione do podpisania po kliknięciu w link wpisują kod SMS i podpisują umowę w aplikacji
- WERSJA PAPIEROWA: Wydrukuj, przedstaw wskazanym osobom do podpisu i następnie zeskanuj podpisaną przez upoważnione osoby umowę i dodaj skan w aplikacji

#### UMOWA TRAFIA DO PODPISU PRZEZ ESALIENS

- Esaliens podpisuje umowy niezwłocznie, w tym samym dniu co Pracodawca
- Po podpisaniu umowy przez przedstawiciela Esaliens otrzymasz informację o jej podpisaniu na adres e-mail

### **UMOWA ZAKOŃCZONA**